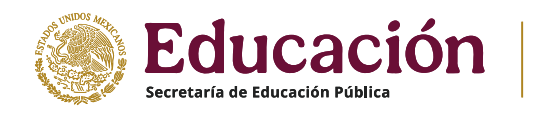

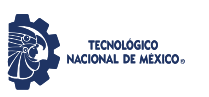

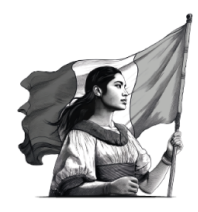

#### PROCESO PARA TOMA DE CARGA EN LÍNEA

#### **1.- DE LAS FECHAS**

Del 15 al 21 de agosto del 2025 se realizará el proceso de REINSCRIPCIÓN en línea en el SISTEMA DE INTEGRACIÓN ESCOLAR (SIE) para el semestre AGOSTO-DICIEMBRE 2025 en horario de 10:00 a 15:00 horas.

a.-El orden de reinscripción será de acuerdo con el promedio obtenido en el semestre que acabas de concluir y a la información de la siguiente tabla.

| CARRERA                                  | FECHAS                     |
|------------------------------------------|----------------------------|
| INGENIERIA EN DESARROLLO DE APLICACIONES | 15 DE AGOSTO DE 2025       |
| INGENIERIA EN INTELIGENCIA ARTIFICIAL    | 15 DE AGOSTO DE 2025       |
| INGENIERIA AMBIENTAL                     | 15 DE AGOSTO DE 2025       |
| INGENIERIA QUÍMICA                       | 18 AL 20 DE AGOSTO DE 2025 |
| LIC. EN ADMINISTRACIÓN                   | 18 Y 19 DE AGOSTO DE 2025  |
| INGENIERIA ELECTROMECÁNICA               | 19 Y 20 DE AGOSTO DE 2025  |
| INGENIERIA EN GESTIÓN EMPRESARIAL        | 19 AL 21 DE AGOSTO DE 2025 |
| INGENIERIA INDUSTRIAL                    | 20 Y 21 DE AGOSTO DE 2025  |
| INGENIERIA EN SISTEMAS COMPUTACIONALES   | 20 Y 21 DE AGOSTO DE 2025  |
| INGENIERIA ELECTRÓNICA                   | 20 Y 21 DE AGOSTO DE 2025  |

**b.-**No podrás tener acceso a cargar materias si no corresponde tu día y hora programada en el SISTEMA DE INTEGRACION ESCOLAR (SIE).

#### 2.-DEL INGRESO AL SISTEMA SIE:

a).- Ingresa al SISTEMA DE INTEGRACIÓN ESCOLAR (SIE) siguiendo el siguiente link.

#### https://minatitlan.sistemasie.app/

Aparecera la siguiente pantalla, (imagen 1) da un click sobre la imagen del Tecnológico de Minatitlán.

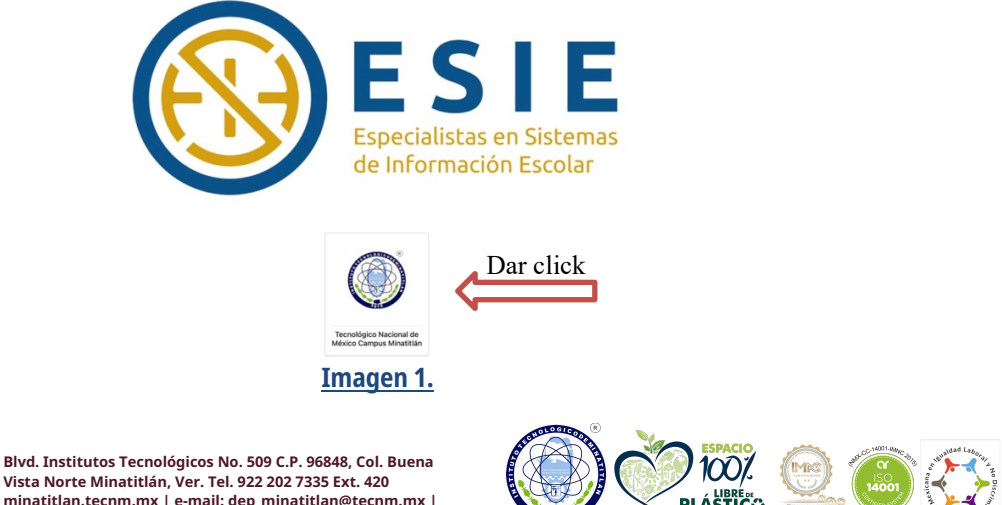

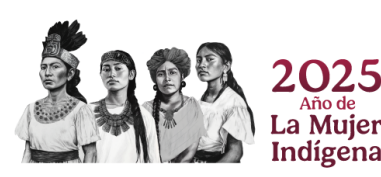

Vista Norte Minatitlán, Ver. Tel. 922 202 7335 Ext. 420 minatitlan.tecnm.mx | e-mail: dep\_minatitlan@tecnm.mx | dprofesionales@minatitlan.tecnm.mx

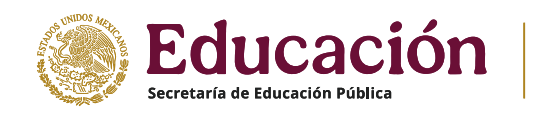

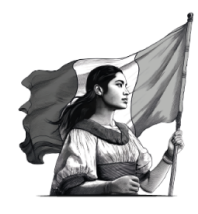

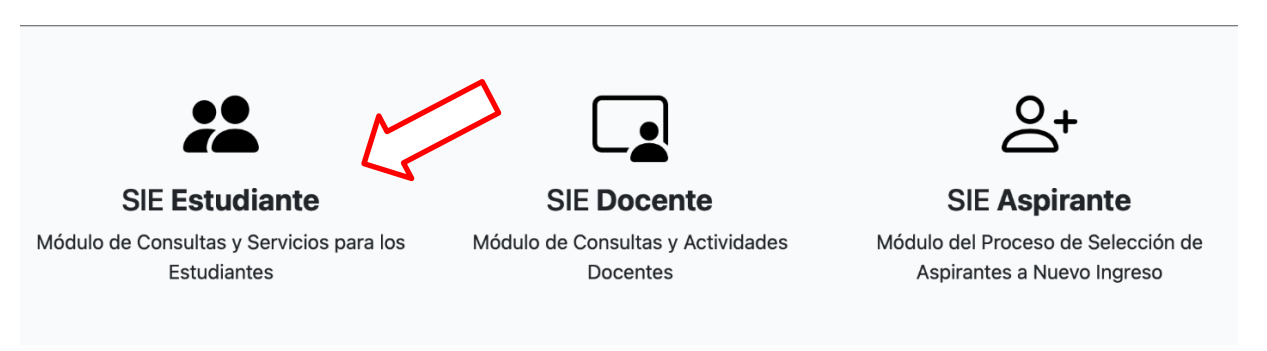

TECNOLÓGICO CIONAL DE MÉXICO»

b).- Posteriormente aparecera la siguiente imagen, (imagen 2) selecciona SIE Estudiante

<u>Imagen 2</u>.

c).- En la pantalla siguiente (imagen 3) para ingresar al sistema deberás escribir tu número de control y clave de acceso.

| Iniciar Sesión            |
|---------------------------|
| <br>Número de Control *   |
| Clave de Acceso*          |
| ACEPTAR                   |
| Recuperar Clave de Acceso |
| BIENVENIDO                |
| Imagen 3.                 |

**Nota:** En caso de no recordar tu clave de acceso, favor de solicitarlo con 72 hrs de anticipación a la División de Estudios Profesionales, Servicios Escolares o Centro de Cómputo de forma **presencial** y con identificación oficial o bien lo puedes hacer vía remota desde tu **correo personal institucional** o de tu **correo personal** adjuntando una identificación oficial y redactar claramente lo solicitado.

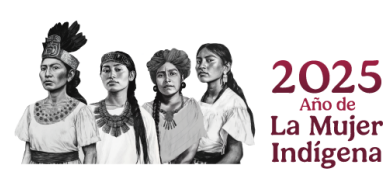

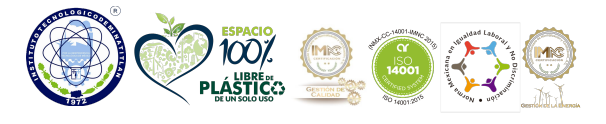

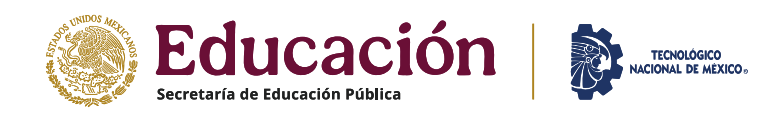

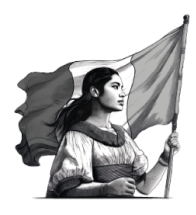

#### d).- En el menu de Datos Generales, (imagen 4) revisa que tu información sea correcta asi como tu Situación sea VIGENTE.

| ≡                      | Sistema de Integración Escolar (SIE) |                     |                   |                       |                        |             |                     |  |  |  |  |
|------------------------|--------------------------------------|---------------------|-------------------|-----------------------|------------------------|-------------|---------------------|--|--|--|--|
|                        |                                      |                     |                   |                       |                        |             |                     |  |  |  |  |
| Datos<br>Generales     |                                      | Datos Generales     |                   |                       |                        |             |                     |  |  |  |  |
|                        |                                      |                     |                   |                       |                        |             | IDENTIFICACIÓN      |  |  |  |  |
| Carga de<br>Documentos |                                      | Tamaño Infantil     |                   |                       |                        | · •         |                     |  |  |  |  |
| Kardex                 |                                      | 3x2.5 cm(115x95 px) | ; px)             |                       | ~                      |             |                     |  |  |  |  |
|                        | No. Control                          |                     | Nombre            |                       |                        | CURP        |                     |  |  |  |  |
| Pago de<br>Servicios   | Extensión                            | ()                  | Modalidad         | (P) PRESENCIAL        |                        | Carrera     |                     |  |  |  |  |
|                        | Plan de Estudios                     |                     |                   | Módulo de Especialida | ad                     |             |                     |  |  |  |  |
| Adeudos a              | Tutor                                |                     |                   |                       |                        |             |                     |  |  |  |  |
| Dptos.                 |                                      | Datos personale     | S                 |                       |                        | D           | Datos Académicos    |  |  |  |  |
| Grupos<br>Actuales     | Calle                                | No                  |                   |                       | Escuela de Procedencia |             |                     |  |  |  |  |
| R                      | Colonia                              | Ciuda               | Ciudad            |                       | Periodo de Ingreso     |             | Periodos Validados  |  |  |  |  |
| Reinscripcione         | Ср                                   | Teléfo              | nos Period        |                       | Periodo Actua          | al o Último | Cr?ditos Acumulados |  |  |  |  |
| Otros<br>Cursos        | Correo E. Personal                   | Corre               | o E. Instituciona | ı                     | Situación              |             |                     |  |  |  |  |
|                        | Fecha de Nacimiento                  |                     |                   |                       | VIGENTE                |             |                     |  |  |  |  |
| Horario                |                                      |                     |                   |                       |                        |             |                     |  |  |  |  |
| <u>fur</u>             |                                      |                     |                   |                       |                        |             |                     |  |  |  |  |
| Calificaciones         |                                      |                     |                   | MODIFICA              | RDATOS                 |             |                     |  |  |  |  |
| <u>A</u>               |                                      |                     |                   |                       |                        |             |                     |  |  |  |  |
| Evaluación<br>Docente  |                                      |                     |                   |                       |                        |             |                     |  |  |  |  |
|                        |                                      |                     |                   |                       |                        |             |                     |  |  |  |  |

Imagen 4.

**Nota:** En caso de observar información erronea, faltante o desees modificar algun dato de contacto acude a la ventanilla con tu secretaria de carrera en el departamento de Servicios Escolares.

**e).** - Posterior a la revisión de tu información dirígete al menú de reinscripciones (imagen 5) donde desde la reticula que aparece podrás seleccionar las materias que cursarás en el semestre **AGOSTO-DICIEMBRE 2025**. En este menú en la parte inferior puedes consultar el dia y hora de tu reinscripción. No olvides que para realizar la toma de materias deberás haber realizado el pago y confirmar su liberación en el menú de **Pago de Servicios**.

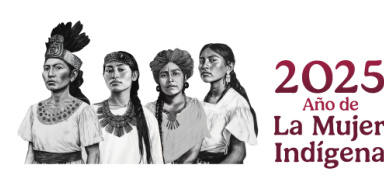

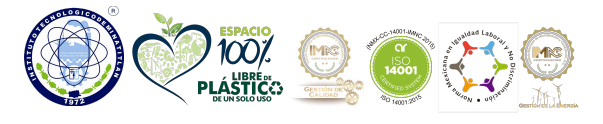

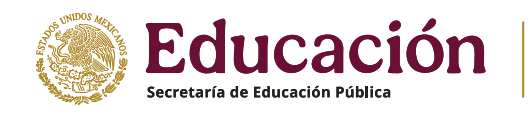

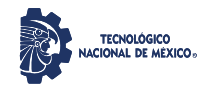

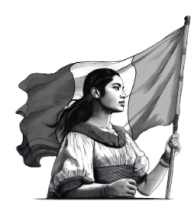

| ≡                        | Sistema de Integración Escolar (SIE) |                                      |                                  |                                  |                                      |                                  |                                 |                                   |                          |  |  |  |  |
|--------------------------|--------------------------------------|--------------------------------------|----------------------------------|----------------------------------|--------------------------------------|----------------------------------|---------------------------------|-----------------------------------|--------------------------|--|--|--|--|
|                          | ACA0907 4<br>TALLER DE ETICA         | EME1012 4<br>ESTATICA                | EME1008 4<br>DINAMICA            | EME1005 4<br>ANAL SINT MECANISMO | EMF1009 5<br>DG ELEM MAQUINAS        | EMC1018<br>MÁQ. EQ. TÉRMICOS I   | EMC1019 4<br>MAQY EQ TEMICOS II | MSD2303 5<br>MANTTO. A EQUIPO DIN | IMA9<br>RES. PROFESIONAL |  |  |  |  |
| Datos<br>Generales       | 100 1 2203 1                         | 70 4 2211 2<br>2213 3                | 81 1 2213 3                      | 85 1 2223 5                      | 89 1 2223 5                          | 96 2 2233 7                      | 93 2 2241 8                     | 80 1 2243 9                       |                          |  |  |  |  |
|                          | ACE0901 5                            | ACE0902 5                            | ACF0904 5                        | ACE0905 5                        | EMC1010 4                            | EMJ1002 6                        | EMF1006 5                       | MSD2301 5                         | MSD2305                  |  |  |  |  |
| Carga de<br>Documentos   | CALCULO DIF.<br>70 1 2203 1          | CALCULO INTEGRAL<br>80 5 2211 2      | CALCULO VECTORIAL                | ECUACIONES DIF.<br>74.2 2221.4   | DIS ING ASIS COMPUTA                 | AHORRO DE ENERGIA                | CONTROLES<br>ELÉCTRICO          | MANTTO A EQUIPO<br>ESTÁ           | PROY INT DE MANT<br>A    |  |  |  |  |
|                          |                                      | 2213 3                               | 2223 5                           |                                  |                                      |                                  | 79 2 2243 9                     | 72 2 2241 8                       |                          |  |  |  |  |
|                          | EMH1016 4                            | ACF0903 5                            | EMC1022 4                        | EME1029 4                        | EME1030 4                            | EMF1015 5                        | EMF1023 5                       | MSD2304 5                         | <u></u>                  |  |  |  |  |
| Pago de<br>Servicios     | 80 1 2203 1                          | 80 1 2211 2                          | MANUFACTURA                      | 79.4 2213.3                      | 85 1 2231 6                          | 70 1 2233 7                      | 100 1 2251 10                   | 92 1 2241 8                       |                          |  |  |  |  |
|                          |                                      |                                      | 701 2213 3                       | 22214                            |                                      |                                  |                                 | <b>p</b> 20                       |                          |  |  |  |  |
| Adeudos a<br>Dptos.      | ACD0908 5<br>DES. SUSTENTABLE        | AEC1047 4<br>METROL                  | EMC1011 4<br>ELECTR. MAGNETISMO  | EMF1004 5<br>ANAL CIRCU ELECTR   | EMF1003 5<br>ANAL CIRCU ELECTR       | EMJ1017 6<br>MAQUINAS ELÉCTRICAS |                                 | MSD2302 5<br>MANTTO. A SIST. ELEC |                          |  |  |  |  |
| <b>*</b>                 | 92 1 2203 1                          | 76 1 2211 2                          | 75 1 2213 3                      | 92 1 2223 5                      | 82 1 2231 6                          | 80 1 2233 7                      |                                 | 90 2 2241 8                       |                          |  |  |  |  |
| Actuales                 |                                      |                                      |                                  |                                  |                                      |                                  |                                 | <b>1</b> 20                       |                          |  |  |  |  |
| Reinscripcione           | AEC1058 4<br>QUIMICA                 | EME1028 4<br>TECNOL DE<br>MATERIALES | EMJ1021 6<br>MEC. DE MATERIALES  | EME1020 4<br>MECANICA DE FLUIDOS | EMJ1026 6<br>SIS MAQUINAS<br>FLUIDOS | EMF1027 5<br>SUBEST. ELÉCTR.     | Fw7 10<br>SERVICIO SOCIAL       | EMJ1025 6<br>SIST HIDRa NEUM POT  |                          |  |  |  |  |
|                          | 831 22031                            | 70 1 2211 2                          | 87 1 2221 4                      | 83 4 2221 4<br>2231 6            | 88 2 2233 7                          | 85 2 2233 7                      | NOT 1 2241 8                    | 90 1 2251 10                      |                          |  |  |  |  |
| Otros<br>Cursos          |                                      | 1551000                              |                                  |                                  | 51151001 S                           |                                  |                                 | 5101010                           |                          |  |  |  |  |
| 000<br>000<br>000<br>000 | ACC0906 4<br>FUND. INVESTIGACION     | DIB.<br>ELECTROMECANICO              | PROB. Y ESTADISTICA              | AECTO22 4<br>ELECTRONICA DIGITAL | SIST ELECT POTENCIA                  | ING. CONTROL<br>CLÁSICO          |                                 | FORM. Y EVAL. DE PRO              |                          |  |  |  |  |
| Horario                  | 811 22031                            | 92 1 2211 2                          | 801 2213 3                       | 22418<br>22418                   | 851 22316                            | 80 2 2233 7                      |                                 | 84 1 2243 9                       |                          |  |  |  |  |
| Calificaciones           |                                      |                                      | AEF1021 5                        | EMJ1001 6                        | ACA0909 4                            | ACA0910 4                        |                                 |                                   |                          |  |  |  |  |
|                          |                                      |                                      | ELECTR. ANALOGICA<br>70 2 2223 5 | ADMIN TEC MANTENI<br>74 1 2231 6 | TALLER DE INV. I<br>86 1 2231 6      | TALLER DE INV. II<br>70 2 2233 7 |                                 |                                   |                          |  |  |  |  |
| Evaluación<br>Docente    |                                      |                                      |                                  |                                  |                                      |                                  |                                 |                                   |                          |  |  |  |  |
|                          |                                      |                                      |                                  |                                  |                                      | IMG6 5                           |                                 |                                   |                          |  |  |  |  |

\*\*\* Módulo de reinscripción bloqueado por el administrador...2252

Fecha de Reinscripción asignada - - Hora : 0 Adeuda Especiales <mark>00</mark> Adeuda Repite <mark>00</mark>

Semestre 10° + 1 de Avance. Máximo de Materias 02. Máximo de Créditos 00. Mínimo de Créditos 00. Máximo de Cruces 0100 Hrs.

### Imagen 5.

**Nota:** Cuando termines de seleccionar tus materias recuerda **guardar** y si estas seguro de no realizar ningún cambio procede a **bloquear** tu carga.

**f**).- En el menú **Horarios** podrás realizar la impresión de tu carga en formato PDF apartir de las 17:00 hrs del dia de tu toma de materias o posterior.

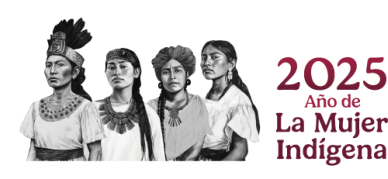

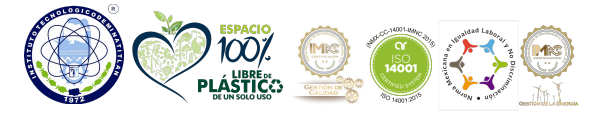

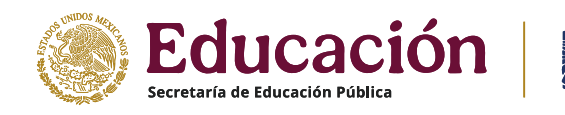

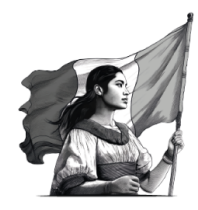

#### **3.-DE LA CARGA DE MATERIAS**

#### Las materias a cursar se deben seleccionar en el siguiente orden:

#### 1.-Alumnos regulares:

**a).-** Seleccionar las materias a cursar de acuerdo con su semestre. Cuidando su carga mínima de **20** créditos y carga máxima de **36** créditos.

**NOTA IMPORTANTE:** Se sugiere cargar todas las materias en el mismo bloque para evitar los cruces de materias. Ejemplo: **GRUPO C** (imagen 6). El sistema solo permite 1 hora de cruce a la semana

| С   | LAVE  | MATERIA              | LUNES       | MARTES      | MIERCOLES   | JUEVES      | VIERNES     |
|-----|-------|----------------------|-------------|-------------|-------------|-------------|-------------|
| LAD | D1009 | DERECHO EMPRESARIAL  | 07000800/C3 | 07000800/C3 | 07000800/C3 | 07000800/C3 | 07000800/C3 |
| LA  | 01020 | FUNCION ADMINISTRATI | 08000900/C3 | 08000900/C3 | 08000900/C3 | 08000900/C3 | 08000900/C3 |
| LAD | 01017 | ESTADISTICA PARA LA  | 09001000/C3 | 09001000/C3 | 09001000/C3 | 09001000/C3 | 09001000/C3 |
| LA  | 01007 | CONTABILIDAD GERENCI | 10001100/C3 | 10001100/C3 | 10001100/C3 | 10001100/C3 | 10001100/C3 |
| LAC | C1013 | DINAMICA SOCIAL      | 11001200/C3 | 11001200/C3 | 11001200/C3 | 11001200/C3 | 1           |
| LAF | 1021  | FUND. DE MERCAD.     | 12001300/C3 | 12001300/C3 | 12001300/C3 | 12001300/C3 | 12001300/C3 |
| LAD | D1003 | COMPORTAMIENTO ORG   | 13001400/C3 | 13001400/C3 | 13001400/C3 | 13001400/C3 | 13001400/C3 |

Imagen 6.

#### 2.-Alumnos con materias en curso de repetición:

a).-Seleccionar primero las materias que se encuentran en CURSO DE REPETICIÓN (color amarillo).

**b**).-De manera posterior cargar las materias a cursar en **CURSO NORMAL (color azul)** cuidando su carga mínima de **20** créditos y **36** créditos máximos.

#### 3.-Alumnos con materias en curso especial:

a).-Seleccionar primero las materias en CURSO ESPECIAL.

b).-De manera posterior seleccionar las materias que se tengan en CURSO DE REPETICIÓN (color amarillo)

c).-Para finalizar seleccionar las materias en CURSO NORMAL (color azul)

#### **NOTAS IMPORTANTES:**

1.-Alumnos con 1 materia en curso especial carga máxima 20 créditos.

2.-Alumnos con 2 materias o más materias en curso especial únicamente podrá cargar 2 materias en curso especial independientemente del número de créditos que sumen las 2 materias.

#### 4.-Materias de especialidad.

**a).-** Los alumnos que hayan **ACREDITADO el 60%** de los créditos de su plan de estudio deben seleccionar la especialidad. En caso de no tener asignada la **ESPECIALIDAD** y no poder cargar materias de la especialidad enviar correo electrónico solicitando asignación de **ESPECIALIDAD** al siguiente correo: <u>dprofesionales@minatitlan.tecnm.mx</u> con 24 horas de anticipación a su hora de carga de materias.

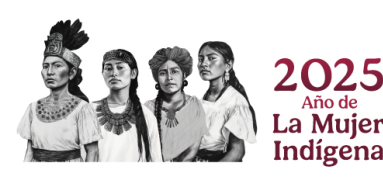

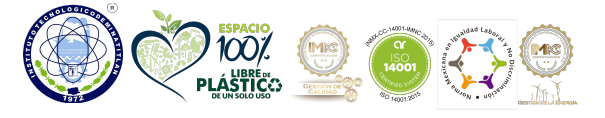

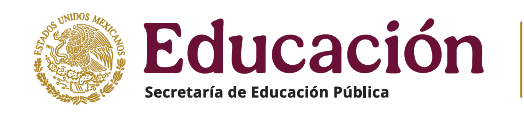

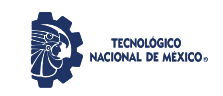

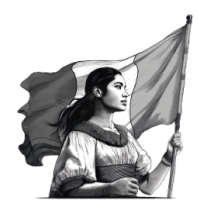

NOTA: La especialidad de la carrera de: Ingeniería Química Ingeniería Ambiental Ingeniería Industrial Ingeniería Electrónica Ingeniería en Sistemas Computacionales Se encuentran en proceso de **liquidación** por ello es importante no dejar materias de especialidad sin cargar en este semestre.

#### **5.- Del Servicio Social**

a).- A partir del **70%** de avance reticular podrás registrar el servicio social en el departamento de **GESTIÓN TECNOLÓGICA Y VINCULACIÓN**. Sigue las indicaciones proporcionadas en el curso de **INDUCCIÓN AL SERVICIO SOCIAL**.

#### 6.- De la Residencia Profesional

a).-Tener aprobado al menos el 80% de créditos de su plan de estudios.

**b).**-Tener **LIBERADO EL SERVICIO SOCIAL Y LAS ACTIVIDADES COMPLEMENTARIAS** como requisito de acuerdo al Manual de Lineamientos Académicos Administrativos del Tecnológico Nacional de México.

c).-No contar con ninguna asignatura en condición de CURSO ESPECIAL.

d).-Tener ACEPTADO el anteproyecto de RESIDENCIA PROFESIONAL por el departamento académico correspondiente.

**NOTA:** Para realizar la carga de residencia profesional los alumnos deben entregar antes la documentación respectiva con su coordinador(a) de carrera como lo indicaron en la **PLATICA DE INDUCCIÓN de RESIDENCIA PROFESIONAL.** 

#### 7.- AJUSTE DE HORARIO ALUMNOS QUE NO PUDIERON REGISTRAR LA CARGA MINIMA DE 20 CREDITOS

El día 22 de agosto (único día) se podrá realizar el ajuste de materia(s) según sea el caso siempre y cuando se tenga disponibilidad en la materia y horario solicitado.

Para efectuar este trámite deberá presentarse en la coordinación de la carrera respectiva e identificándose con su credencial de estudiante.

#### 8.-APORTACIÓN Y VALIDACIÓN DE REINSCRIPCIÓN AL SEMESTRE AGOSTO – DICIEMBRE 2025

A partir del **15 de julio del 2025** podrás realizar tu aportación por concepto de reinscripción con los siguientes datos bancarios:

| Banco:               | SANTANDER                                                               |
|----------------------|-------------------------------------------------------------------------|
| Nombre de la cuenta: | TECNOLOGICO NACIONAL DE MEXICO / INSTITUTO<br>TECNOLOGICO DE MINATITLAN |
| Número de cuenta:    | 65505766877                                                             |
| Clabe:               | 014877655057668771                                                      |

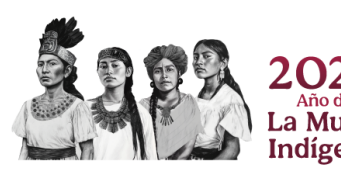

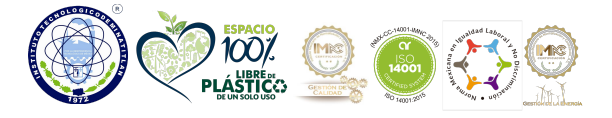

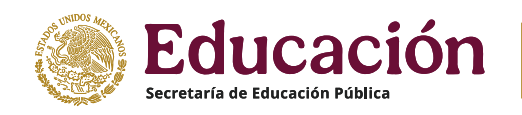

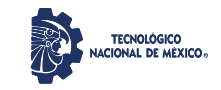

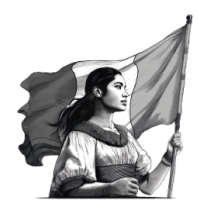

| Formas de realizar tu aportación:                                                                                                    |                                                                                                    |  |  |  |  |  |
|----------------------------------------------------------------------------------------------------|----------------------------------------------------------------------------------------------------|--|--|--|--|--|
| Primera opción: Transferencia bancaria                                                                                                    | Segunda opción: Practicaja                                                                                                    |  |  |  |  |  |
| Con los datos bancarios proporcionados deberás anotar en<br>el campo <b>concepto</b> de tu banca móvil solamente <b>tú número</b><br><b>de control seguido de tu nombre(s) y apellidos</b> y una vez<br>realizado el depósito deberás enviar al correo<br><b>reinscripcion_transferencias@minatitlan.tecnm.mx</b> el<br><b>comprobante de la transferencia completo</b> que<br>descargas de tu banca o el <b>CEP</b> (comprobante electrónico de<br>pago) debiendo agregar al correo <b>el número de control,<br/>nombre completo, semestre y carrera.</b><br>Para proceder a liberar tu pago, transcurrirán <b>48 horas</b><br><b>hábiles</b> posteriores de haber recibido tu correo con la<br>información solicitada. | Acudir directamente a cualquier sucursal Santander en la<br>denominada <b>practicaja</b> ubicadas en el área de cajeros<br>automáticos, con los datos bancarios proporcionados donde<br>una vez realizado el depósito la practicaja debe generarte un<br>baucher, el cual debes entregar en <b>original y 2 copias</b><br>(debiendo agregar en ambos documentos el <b>número de</b><br><b>control, nombre completo, semestre y carrera</b> ); en el área<br>de ventanilla del Departamento de Recursos Financieros y, el<br>depósito será liberado <b>en 72 horas hábiles</b> posteriores a la<br>fecha de recepción de la documentación solicitada. |  |  |  |  |  |
| Nota: No se requiere entregar físicamente el comprobante,<br>ya que solamente se liberará tu aportación en 48 horas<br>hábiles posteriores a la fecha en que se recibe la<br>documentación solicitada en el correo.                                                                                                    | Nota: Solamente se recibirá la documentación solicitada, su<br>liberación se realizará en 72 horas. El horario de atención en<br>ventanilla será de 08:00 a 15:00 horas.                                                                                                    |  |  |  |  |  |

Si requieres factura deberás enviar o presentar la Constancia de Situación Fiscal correspondiente al mismo mes en que realizaste tu depósito de la persona a quien se emitirá la factura de acuerdo a la forma en que realizaste tu aportación.

En caso de existir algún problema con la generación del baucher por parte de la practicaja debes acudir inmediatamente con los ejecutivos de cuenta de la sucursal Santander donde hayas realizado tú depósito para posteriormente continuar con tu proceso de entregar el baucher.

En caso de alguna duda o aclaración con los datos bancarios, las formas o el reflejo de tu aportación en el sistema puedes comunicarte al teléfono 922 202 7335 ext. 204 y 205 o a través del correo: para aportaciones por transferencia al correo reinscripcion\_transferencias@minatitlan.tecnm.mx para aportaciones por practicaja al correo у reinscripcion\_practicaja@minatitlan.tecnm.mx

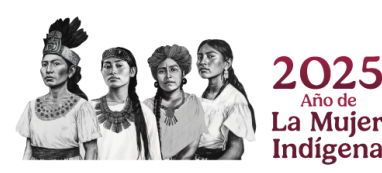

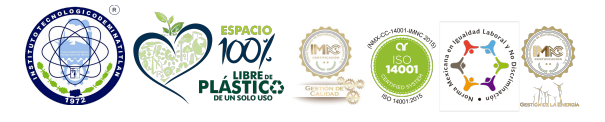

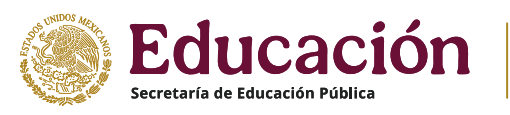

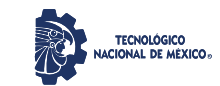

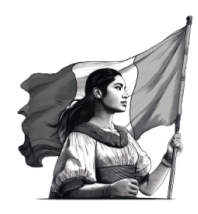

Proceso para identificar el monto de tu aportación:

a).- Ingresa al SISTEMA DE INTEGRACIÓN ESCOLAR (SIE) siguiendo el siguiente link.

https://minatitlan.sistemasie.app/

Aparecerá la siguiente pantalla, (imagen 7) da un click sobre la imagen del Tecnológico de Minatitlán.

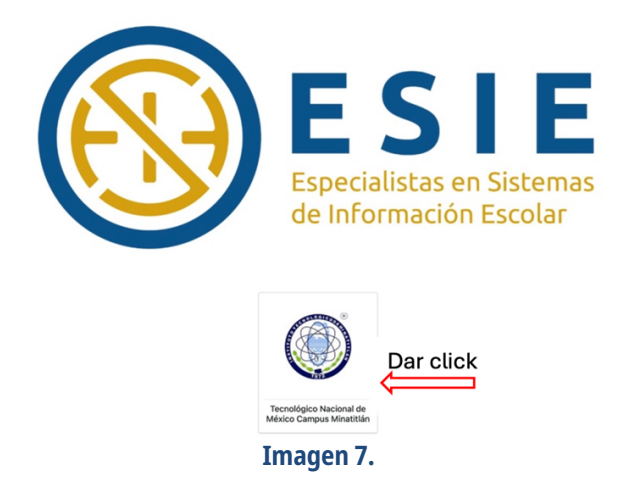

b).- Posteriormente aparecerá la siguiente pantalla, (imagen 8) selecciona SIE Estudiante

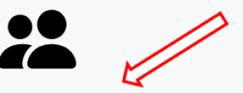

SIE **Estudiante** 

Módulo de Consultas y Servicios para los Estudiantes

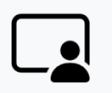

SIE Docente

Módulo de Consultas y Actividades Docentes

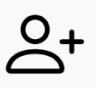

# SIE Aspirante

Módulo del Proceso de Selección de Aspirantes a Nuevo Ingreso

Imagen 8.

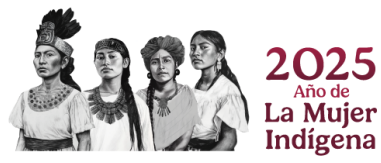

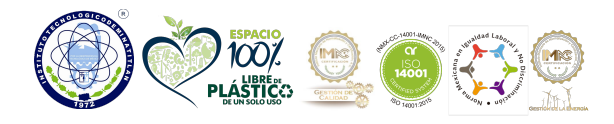

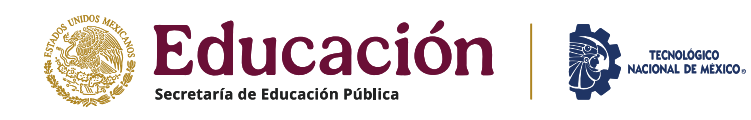

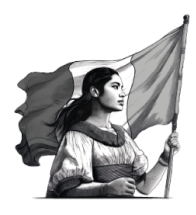

c).- En la pantalla siguiente, (imagen 9) para ingresar al sistema deberás escribir tu número de control y clave de acceso.

| Iniciar Sesión            |
|---------------------------|
| Número de Control *       |
| <br>>                     |
| Clave de Acceso*          |
| <br>>                     |
| <br>ACEPTAR               |
| Recuperar Clave de Acceso |
|                           |
| BIENVENIDO                |
| Imagen 9.                 |

**Nota:** En caso de no recordar tu clave de acceso, favor de solicitarlo con 72 hrs de anticipación a la División de Estudios Profesionales, Servicios Escolares o Centro de Cómputo de forma **presencial** y con identificación oficial o bien lo puedes hacer vía remota desde tu **correo personal** institucional o de tu **correo personal** adjuntando una identificación oficial y redactar claramente lo solicitado.

d).- En el menú de Datos Generales, (imagen 10) revisa que tu información sea correcta así como tu Situación sea VIGENTE.

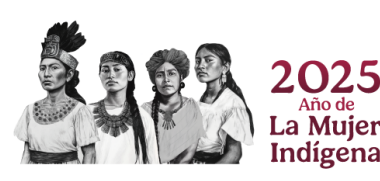

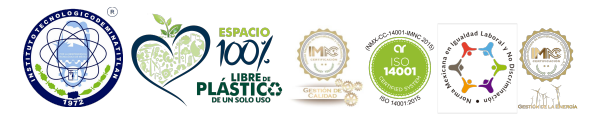

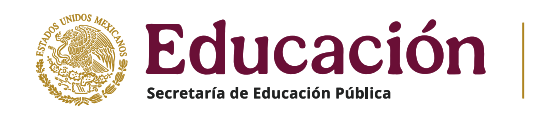

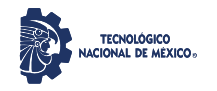

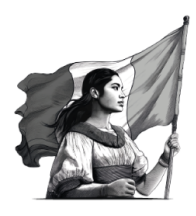

# Instituto Tecnológico de Minatitlán

División de Estudios Profesionales

|                     | Sistema de Integración Escolar (SIE)                                                                                         |                                                                                                    |                                                                                                    |                                                                                                    |                                                                                                    |                                                                                                    |  |  |  |  |
|---------------------|----------------------------------------------------------------------------------------------------|----------------------------------------------------------------------------------------------------|----------------------------------------------------------------------------------------------------|----------------------------------------------------------------------------------------------------|----------------------------------------------------------------------------------------------------|----------------------------------------------------------------------------------------------------|--|--|--|--|
|                     |                                                                                                    |                                                                                                    | enerales                                                                                                    |                                                                                                    |                                                                                                    |                                                                                                    |  |  |  |  |
|                     | SUBIR FOTO<br>Tamaño Infantil<br>3x2.5 cm(115x95 px)                                                                         |                                                                                                    |                                                                                                    | X                                                                                                    |                                                                                                    | IDENTIFICACIÓN                                                                                                    |  |  |  |  |
| No. Control         |                                                                                                    | Nombre                                                                                                    |                                                                                                    |                                                                                                    | CURP                                                                                                    |                                                                                                    |  |  |  |  |
| Extensión           | 0                                                                                                    | Modalidad                                                                                                    | (P) PRESENCIAL                                                                                                    |                                                                                                    | Carrera                                                                                                    |                                                                                                    |  |  |  |  |
| Plan de Estudios    |                                                                                                    |                                                                                                    | Módulo de Especialida                                                                                                    | ad                                                                                                    |                                                                                                    |                                                                                                    |  |  |  |  |
| Tutor               |                                                                                                    |                                                                                                    |                                                                                                    |                                                                                                    |                                                                                                    |                                                                                                    |  |  |  |  |
|                     | Datos personale                                                                                                    | S                                                                                                    |                                                                                                    | Datos Académicos                                                                                                    |                                                                                                    |                                                                                                    |  |  |  |  |
| Calle               | No                                                                                                    | Νο                                                                                                    |                                                                                                    | Escuela de Pr                                                                                                    | ocedencia                                                                                                    |                                                                                                    |  |  |  |  |
| Colonia             | Ciudae                                                                                                    | Ciudad                                                                                                    |                                                                                                    | Periodo de Ingreso                                                                                                    |                                                                                                    | Periodos Validados                                                                                                    |  |  |  |  |
| Ср                  | Teléfo                                                                                                    | Teléfonos                                                                                                    |                                                                                                    | Periodo Actual o Último                                                                                                    |                                                                                                    | Cr?ditos Acumulados                                                                                                    |  |  |  |  |
| Correo E. Personal  | Correc                                                                                                    | o E. Instituciona                                                                                                    | d                                                                                                    | Situación                                                                                                    |                                                                                                    |                                                                                                    |  |  |  |  |
| Fecha de Nacimiento |                                                                                                    |                                                                                                    |                                                                                                    | VIGENTE                                                                                                    |                                                                                                    |                                                                                                    |  |  |  |  |
|                     |                                                                                                    |                                                                                                    |                                                                                                    |                                                                                                    |                                                                                                    |                                                                                                    |  |  |  |  |
|                     | MODIFICAR DATOS                                                                                                    |                                                                                                    |                                                                                                    |                                                                                                    |                                                                                                    |                                                                                                    |  |  |  |  |
|                     |                                                                                                    | _                                                                                                    |                                                                                                    | _                                                                                                    |                                                                                                    |                                                                                                    |  |  |  |  |
|                     |                                                                                                    |                                                                                                    |                                                                                                    |                                                                                                    |                                                                                                    |                                                                                                    |  |  |  |  |
|                     | No. Control<br>Extensión<br>Plan de Estudios<br>Tutor<br>Calle<br>Colonia<br>Cp<br>Correo E. Personal<br>Fecha de Nacimiento | SUBIR FOTO<br>Tamaño Infantil<br>3x2.5 cm(115x95 px)     No. Control<br>Extensión ()     Plan de Estudios<br>Tutor     Datos personale     Calle   No     Colonia   Ciuda     Cp   Teléfo     Correo E. Personal   Correo     Fecha de Nacimiento | SUBIR FOTO<br>Tamaño Infantil<br>3x2.5 cm(115x95 px)     No. Control   Nombre     Extensión   ()     Modalidad   Plan de Estudios<br>Tutor     Datos personales   Calle     Calle   No     Colonia   Ciudad     Cp   Teléfonos     Correo E. Personal   Correo E. Institucional     Fecha de Nacimiento   Vacimiento | Datos Ge   SUBIR FOTO<br>Tamaño Infantil<br>3x2.5 cm(115x95 px)   No. Control   No. Control Nombre   Extensión () Modalidad   Plan de Estudios Módulo de Especialida   Tutor Datos personales   Calle No   Colonia Ciudad   Cp Teléfonos   Correo E. Personal Correo E. Institucional   Fecha de Nacimiento MODIFICA | Sistema de Integración Escolar (S     Datos Generales     Image: Subir FOTO<br>Tamaño Infantil<br>3x2.5 cm(115x95 px)     No. Control   Nombre     Extensión   ()     Modalidad   (P) PRESENCIAL     Plan de Estudios   Módulo de Especialidad     Tutor   Datos personales     Calle   No     Colonia   Ciudad     Cp   Teléfonos     Correo E. Personal   Correo E. Institucional     Fecha de Nacimiento   MODIFICAR DATOS | Sistema de Integración Escolar (SIE)     Datos Generales     SUBIR FOTO<br>Tamaño Infantii     Subir FOTO<br>Tamaño Infantii     Subir FOTO<br>Tamaño Infantii     Subir FOTO<br>Tamaño Infantii     Subir FOTO<br>Tamaño Infantii     Subir FOTO<br>Tamaño Infantii     Subir FOTO<br>Tamaño Infantii     Subir FOTO<br>Tamaño Infantii     Subir FOTO<br>Tamaño Infantii     Subir FOTO<br>Tamaño Infantii     Subir FOTO<br>Tamaño Infantii     Subir Foto<br>Subir Foto<br>Colonia   CURP<br>Calle     Datos personales   Dato<br>Periodo de Ingreso     Periodo Actual o Último     Situación<br>VIGENTE     Correo E. Personal   Correo E. Institucional     MODIFICAR DATOS |  |  |  |  |

Imagen 10.

**Nota:** En caso de observar información errónea, faltante o desees modificar algún dato de contacto acude a la ventanilla con tu secretaria de carrera en el departamento de Servicios Escolares.

e).- Dirígete al menú de Pagos de Servicios, (imagen 11) en <u>SERVICIOS ACTIVOS</u> encontraras el monto de tu aportación de acuerdo al semestre que avanzas. Los datos que debes tomar en consideración son: Descripción, Importe, Vigencia y Validado, este último se activará durante el tiempo estipulado para Transferencia Bancaria o Practicaja una vez recibida la documentación de tu aportación.

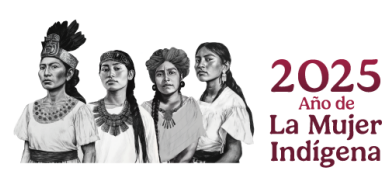

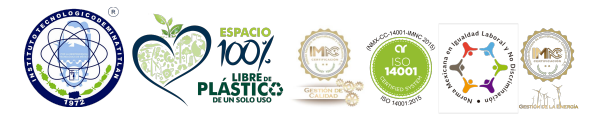

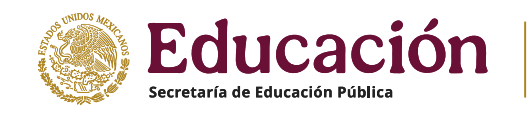

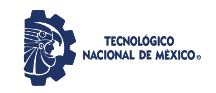

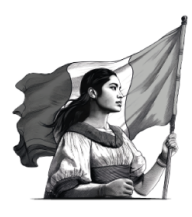

| ≡                    |                     |                  |                |                           |         | Sistema d  | e Integració | on Escolar | (SIE)   |  |  |  |
|----------------------|---------------------|------------------|----------------|---------------------------|---------|------------|--------------|------------|---------|--|--|--|
|                      |                     | , ian            | (0)            |                           |         | Loboo      | anada        | (-)        |         |  |  |  |
|                      | SEI                 | RVICIOS VENCI    | <u>DOS</u>     |                           |         |            |              |            |         |  |  |  |
| Datos<br>Generales   | SERVICIOS VALIDADOS |                  |                |                           |         |            |              |            |         |  |  |  |
|                      | SERVICIOS ACTIVOS   |                  |                |                           |         |            |              |            |         |  |  |  |
| Carga de             |                     | Folio            | Código         | Descripción               | Importe | Vigencia   | Solicitado   | Validado   | Trámite |  |  |  |
| Documentos           |                     | 0000004491       | C010           | Reinscripción Semestre 10 | 1900.00 | 2025-07-20 | 2025-07-10   |            |         |  |  |  |
|                      |                     |                  |                |                           |         |            |              |            |         |  |  |  |
| Kardex               | С                   | atálogo de Servi | icios          |                           |         |            |              |            |         |  |  |  |
|                      | DEC                 |                  |                |                           |         |            |              |            |         |  |  |  |
| Pago de<br>Servicios | DESC                | CRIPCION DE LA   | <u>LEMPRES</u> | <u>A</u>                  |         |            |              | NTACTO DE  | SERVICI |  |  |  |
| E                    | POLÍ                | ÍTICAS DE COMI   | PRA, TÉRI      | MINOS Y CONDICIONES       |         |            |              |            |         |  |  |  |
|                      |                     |                  |                | Imagen 11                 |         |            |              |            |         |  |  |  |

**Nota:** Cuando te aparezca validado el pago podrás realizar tu toma de carga en la fecha y hora programada en el menú Reinscripciones.

### 9.-TIEMPO PARA REALIZAR LA CARGA

**a**).- Para efectuar el proceso de reinscripción debes ingresar al sistema de acuerdo a tu hora programada en sistema SIE hasta el cierre diario, durante ese tiempo puedes realizar todos los ajustes que consideres necesarios a tu carga de materias.

**b**).- Para concluir el proceso de la carga de materias en el sistema SIE dale guardar la información.

c).- La carga académica la podrás descargar e imprimir después de las 17:00 horas, el día de tu reinscripción.

**d**).- Después de imprimir tu carga académica firmar y sacar una copia, colocar en un folder protector de hojas trasparente y entregar a tu coordinador (a) en los primeros 3 días Hábiles de clases para concluir el proceso de reinscripción.

### **REQUISITOS INDISPENSABLES PARA TENER ACCESO A LA TOMA DE CARGA EN LINEA SIE**

- 1.-Ser alumno vigente de la institución.
- 2.-Contar con su número de control y tu clave de acceso.
- 2.-Tener validado y liberado el pago de reinscripción por el departamento de Recursos Financieros de la institución.
- 3.-No tener adeudos ya que de lo contrario estarás bloqueado y no podrás cargar tus materias.
- 4.-Lista de materias a seleccionar de acuerdo a tu avance reticular.
- 5.-Tener equipo de cómputo.
- 6.-Acceso a internet.

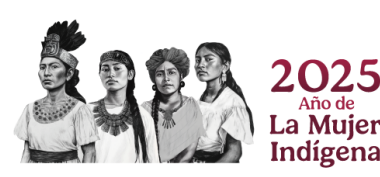

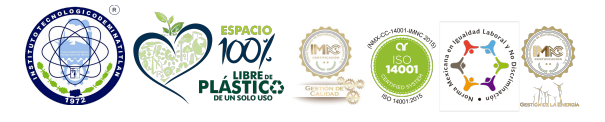

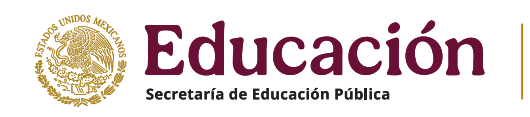

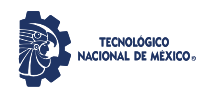

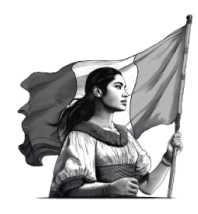

## NOTA IMPORTANTE

1.-El alumno que por alguna razón no logre realizar la carga de materias el día programado, será reprogramado automaticamente para el siguiente día a la apertura del proceso de reinscripciones, siempre y cuando se encuentre liberado el pago y no presente ningún tipo de adeudo.

A T E N T A M E N T E Excelencia en Educación Tecnológica₀ Por la Independencia Tecnológica de México®

## DIVISIÓN DE ESTUDIOS PROFESIONALES CENTRO DE CÓMPUTO DEPARTAMENTO DE RECURSOS FINANCIEROS

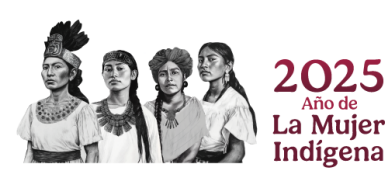

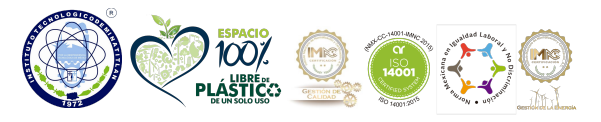